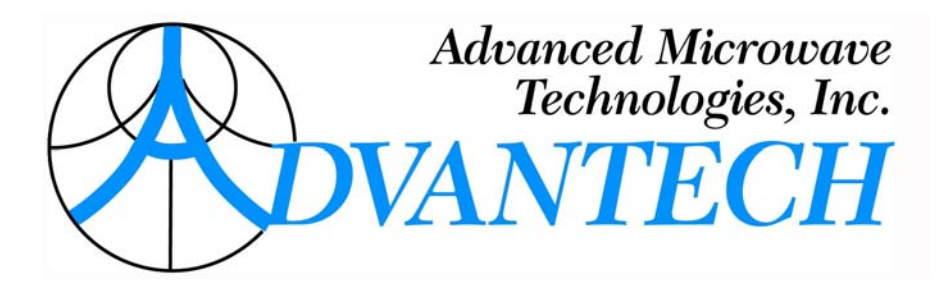

# INSTALLATION AND OPERATING MANUAL 100 W Ku-BAND RACK-MOUNT SOLID STATE POWER AMPLIFIER ARMA-K100-CRM

PM 101-632650-140 REV. 2

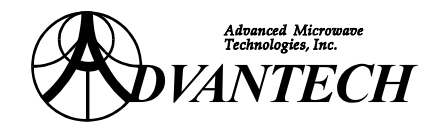

# WARRANTY

This ADVANTECH Advanced Microwave Technologies, Inc. product is warranted against defects in material and workmanship for a period of 2 years from date of shipment. During the warranty period, ADVANTECH Advanced Microwave Technologies, Inc. will, at its option, either repair or replace products that will prove to be defective.

To return a product for warranty or repair service, you must first request a Return Material Authorization (RMA) number by contacting ADVANTECH at:

| Phone: (514)          | ) 420-0045       | or | Fax: (514) 420-0073              |
|-----------------------|------------------|----|----------------------------------|
| Website: <u>www.4</u> | AdvantechAMT.com | or | e-mail: Support@AdvantechAMT.com |

The unit should be shipped to the following address, in original shipping container (box), with shipping charges prepaid.

ADVANTECH Advanced Microwave Technologies, Inc. 657 Orly Avenue Dorval, Quebec H9P 1G1 CANADA

Please indicate the RMA number on all shipping documentation.

Units shipped without prior issued RMA, or shipped not in original packing, may be subject of rejection and returned at sender's own expense.

#### LIMITATIONS OF WARRANTY

ADVANTECH Advanced Microwave Technologies, Inc. warrants this product to be free of materials and workmanship defects.

The foregoing warranty shall not apply to defects resulting from improper handling or abuse by the Buyer, unauthorized modification, operation outside of the environmental specifications for the product, or improper installation or maintenance.

ADVANTECH Advanced Microwave Technologies, Inc. shall not be liable for any direct, indirect, special, incidental or consequential damages.

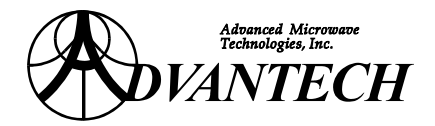

# CONTENTS

| 1. | SAFETY            |                                                                                                    |             |
|----|-------------------|----------------------------------------------------------------------------------------------------|-------------|
| 2. | GE                | ENERAL INFORMATION                                                                                       | 9           |
| 2  | .1                | INTRODUCTION                                                                                             | 9           |
| 2  | 2.2<br>2.2<br>2.2 | DESCRIPTION<br>2.1 Power Supply<br>2.2 HPA Assembly                                                      | 9<br>9<br>9 |
| 2  | 2.2               |                                                                                                    | 9           |
| 2  | 3                 | PACKING LIST                                                                                             |             |
| 2  | .4                | SPECIFICATIONS                                                                                           | 16          |
| 3. | INS               | STALLATION                                                                                               | 23          |
| 3  | .1                | MOUNTING CONSIDERATIONS                                                                                  | 23          |
| 3  | .2                | INSTALLATION PROCEDURE                                                                                   |             |
| 4. | OP                | PERATION                                                                                                 | 24          |
| 4  | .1                | INTRODUCTION                                                                                             | 24          |
| 4  | .2                | FRONT PANEL CONTROLS                                                                                     | 24          |
|    | 4.2               | 2.1 Front Panel Menu System                                                                              | 25          |
| 4  | .3                | REMOTE INTERFACE                                                                                         |             |
|    | 4.3               | 3.1 Software Installation and Set-up                                                                     |             |
|    | 4.3               | 3.2 Using the KS-485 Serial Interface                                                                    | 20<br>27    |
|    | MF                | ENU (SCREEN) PAGE #1                                                                                     | 27<br>28    |
|    | ME                | ENU (SCREEN) PAGE #2                                                                                     |             |
|    | ME                | ENU (SCREEN) PAGE #3                                                                                     | 32          |
| 4  | .4<br>4.4         | DISCRETE INTERFACE                                                                                       |             |
| 5. | CO                | ONFIGURATION AND SET-UP                                                                                  |             |
| 5  | .1                | SOFTWARE CONFIGURATION                                                                                   |             |
| 5  | .2                | RF CONFIGURATION                                                                                         |             |
|    | 5.2               | 2.1 Safety Considerations                                                                                | 34          |
| 5  | .3                | START-UP                                                                                                 |             |
| 5  | .4                | SELECT LOCAL CONTROL MODE                                                                                |             |
| 5  | 5.5<br>5.5<br>5.5 | SETTING FAULT CONDITION FOR LOW OUTPUT POWER<br>5.1 At the Front Panel<br>5.2 Using the Serial Interface |             |

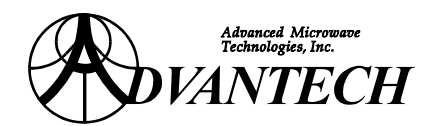

| 5.6<br>5.<br>5. | GAIN ADJUSTMENT<br>6.1 At the Front Panel<br>6.2 Using the Serial Interface                                 | 37<br>37<br>37 |
|-----------------|----------------------------------------------------------------------------------------------------|----------------|
| 5.7<br>5.<br>5. | POWERING UP THE AMPLIFIER         7.1       At the Front Panel         7.2       Using the Serial Interface | 37<br>37<br>38 |
| 5.8             | STATUS DISPLAY SCREENS                                                                                      | 38             |
| 5.9             | AMPLIFIER SHUTDOWN                                                                                          | 38             |
| 5.10<br>5.      | RF OUTPUT MONITOR PORT         10.1       Monitor Calibration Chart                                         | 39<br>39       |
| 5.11            | RF INPUT MONITOR PORT                                                                                       | 39             |
| 6 AI            | LARMS AND FAILLTS                                                                                           | 40             |
| 6.1             | THERMAL ALARMS AND FAULTS                                                                                   | 40             |
| 6.2             | RESETTING THE SSPA                                                                                          | 40             |
| 6.              | 2.1 Using the Serial Interface                                                                              | 40             |
| 6.              | 2.2 At the Front Panel                                                                                      | 40             |
|                 |                                                                                                    |                |
| 7. M            |                                                                                                    | 41             |
| 7.1             | CLEANING                                                                                                    | 41             |
| 7.2             | PRECAUTIONS                                                                                                 | 41<br>// 1     |
| 7.              | 2.2 RF Radiation Hazard                                                                                     | 41             |
| 7.              | 2.3 Non User-serviceable Modules                                                                            | 41             |
| 7.3             | FUSES AND CIRCUIT BREAKERS                                                                                  | 41             |
| 7.              | 3.1 Fuses                                                                                                   | 41             |
| 7.              | 3.2 Circuit Breakers                                                                                        | 41             |
| 7.4             | MAIN FAULT DIAGNOSIS                                                                                        | 42             |
| 7.5             | POWER SYSTEM FAULT DIAGNOSIS                                                                                | 42             |
| 7.6             | SSPA FAULT DIAGNOSIS                                                                                        | 43             |
| 7.7             | TEMPERATURE FAULT DIAGNOSIS                                                                                 | 43             |
| 7.8             | LOW OUTPUT POWER FAULT DIAGNOSIS                                                                            | 43             |
| 7.9             | HIGH REFLECTED POWER FAULT DIAGNOSIS                                                                        | 43             |
| 7.10            | MODULE REPLACEMENT                                                                                          | 43             |
| 8. AI           | PPENDIX A: SAFETY AND EMC COMPLIANCE                                                                        | 44             |
|                 |                                                                                                    |                |

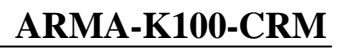

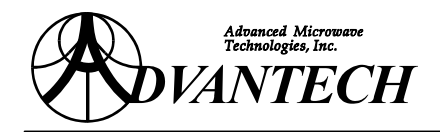

# **FIGURES**

| FIGURE 1: PRODUCT OUTLINE (REDUNDANT SYSTEM)                         | 12 |
|----------------------------------------------------------------------|----|
| FIGURE 2: WAVEGUIDE CONNECTIONS (TOP VIEW & SIDE VIEW)               |    |
| FIGURE 3: BLOCK DIAGRAM (ONE UNIT)                                   | 14 |
| FIGURE 4: REDUNDANT SYSTEM BLOCK DIAGRAM                             | 15 |
| FIGURE 5: BACK PANEL CONNECTORS                                      | 22 |
| FIGURE 6: INITIAL PAGE OF THE COMMUNICATION PROGRAM                  |    |
| FIGURE 7: PAGE #1 OF THE COMMUNICATION PROGRAM                       |    |
| FIGURE 8: PAGE #2 OF THE COMMUNICATION PROGRAM                       | 30 |
| FIGURE 9: PAGE #3 OF THE COMMUNICATION PROGRAM                       |    |
| FIGURE 10: DISCRETE INTERFACE – PROPOSED MONITOR AND CONTROL CIRCUIT |    |

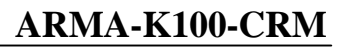

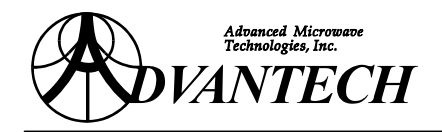

# **TABLES**

| TABLE 1: ELECTRICAL SPECIFICATIONS (EACH UNIT)           |  |
|----------------------------------------------------------|--|
| TABLE 2: MECHANICAL SPECIFICATIONS                       |  |
| <b>TABLE 3:</b> POWER REQUIREMENTS                       |  |
| TABLE 4: ENVIRONMENTAL CONDITIONS                        |  |
| TABLE 5: FRONT PANEL DISPLAY AND CONTROLS                |  |
| TABLE 6: CONNECTORS                                      |  |
| <b>TABLE 7</b> : RS-485 INTERFACE                        |  |
| TABLE 8: SERIAL INTERFACE (J2) – PINS ASSIGNMENTS        |  |
| TABLE 9: DISCRETE INTERFACE (J3) - PINS ASSIGNMENTS      |  |
| TABLE 10: REDUNDANT INTERFACE (J6) – PINS ASSIGNMENTS    |  |
| TABLE 11: STATUS INDICATORS                              |  |
| <b>TABLE 12</b> : REDUNDANT INDICATORS                   |  |
| TABLE 13: SERIAL RS-485 INTERFACE CONNECTION INFORMATION |  |

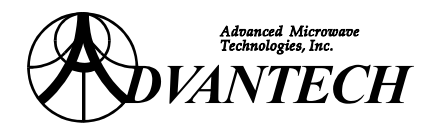

# 1. SAFETY

In addition to this section, included by reference are the following pertinent sections of the International Standard IEC-215, 'Safety requirements for radio transmitting equipment':

Appendix D, 'GUIDANCE ON ASSESSING THE COMPETENCE OF PERSONNEL FOR DESIGNATION AS SKILLED' and also Sub-clause 3.1 of the Standard.

Appendix E, 'GUIDANCE ON SAFETY PRECAUTIONS TO BE OBSERVED BY PERSONNEL WORKING ON RADIO TRANSMITTING EQUIPMENT', also Sub-clauses 3.2, 3.7 and 22.1 of the Standard.

To prevent the risk of personal injury or loss related to equipment malfunction Advantech uses the following symbols for safety related information. For your own safety, please read the information carefully BEFORE operating the equipment.

Symbols used in manual:

- **WARNING:** This indicates a hazardous procedure that could result in serious injury or death if not performed properly.
- **CAUTION:** This indicates a hazardous and dangerous procedure that could result in lightto-severe injury or loss related to equipment malfunction, if proper precautions are not taken.

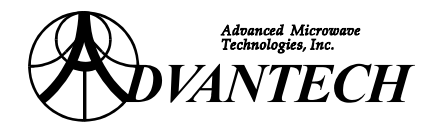

#### 

When supplying power to this equipment, use the 3-pin connector provided, to connect to a **grounded power outlet**. If power is supplied without grounding to the equipment, there is a risk of receiving a severe or fatal electric shock.

In the context of this document any voltage that is lethal is viewed as 'High Voltage'. Therefore, even prime power (90 to 264 V AC) is dangerous because prime power potentials have been known to cause death or injury.

#### ------ WARNING ------

**The operator cannot repair this equipment**. DO NOT attempt to remove the equipment cover or to disassemble internal components. Only qualified service technicians should service this equipment. There are high-voltage parts in this equipment presenting a risk of severe injury to untrained personnel. In addition, there is a risk of damage to precision components.

#### ------ WARNING -------

ALWAYS TERMINATE THE OUTPUT WAVEGUIDE OF THE AMPLIFIER WITH AN RF LOAD CAPABLE OF DISSIPATING FULL CW RF POWER. SIMILARLY TERMINATE THE INPUT TO AVOID THE POSSIBILITY OF THE AMPLIFIER BEING DRIVEN BY STRAY LEAKAGE SIGNALS. Incorporate the termination prior to applying prime power to the amplifier. This procedure prevents self-oscillation and irradiation of the local environment. Even if a source is not connected to the amplifier you are working with, there are situations where the amplifier can go into a self-induced mode and generate high levels of RF energy. Destruction caused under excessive load voltage standing wave ratio (VSWR) will void the warranty. Although the equipment has internal protection for VSWR higher than 3:1 and will automatically go in shutdown (with a delay of 1 second), still it is a safe procedure to avoid unwanted effects.

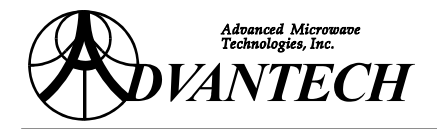

#### ------ WARNING ------

#### DO NOT LOOK INTO THE OUTPUT PORT OF THE POWERED RF AMPLIFIER.

Treat the powered amplifier with extreme care. Keep in mind that levels of microwave radiation that do not induce immediate physical discomfort in most individuals can be sufficiently high to induce longer-term effects. Your eyes are particularly vulnerable parts of your body.

The permissible levels of exposure are quite low compared to the power levels of the amplifiers built by Advantech (e.g. less than 10 mW versus 20 to 500 W delivered by various units). The permissible levels are currently being studied by a number of organizations. In the past the U.S. safety Code established a dosage rate of 10 mW/cm<sup>2</sup>. Currently there is consideration being given to reducing the permissible level to 1 mW/cm<sup>2</sup> in the United States, as has been the case for several European countries.

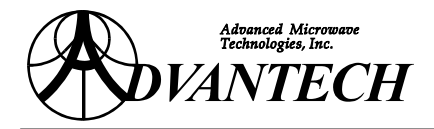

# 2. GENERAL INFORMATION

## 2.1 INTRODUCTION

This manual contains information required to install and operate the 100 W, Ku-Band Rack-mount Solid State Power Amplifier model ARMA-K100-CRM.

## 2.2 DESCRIPTION

The ARMA-K100-CRM is a Ku-Band 100 W solid-state power amplifier (SSPA) intended for rack-mount (indoor) installation. It incorporates a DC main power supply and a forced air cooling system. The SSPA product outline is shown in <u>Figure 1</u> at page <u>12</u> & <u>Figure 2</u> at page <u>13</u>. A block diagram for one unit is shown in <u>Figure 3</u> at page <u>14</u>. A redundant system block diagram is shown in <u>Figure 4</u> at page <u>15</u>. Back panel connectors are shown in <u>Figure 5</u> at page <u>22</u>. Full monitor and control capabilities are available from either the front panel or with the RS-485 serial interface.

### 2.2.1 POWER SUPPLY

The main power supply provides a single output, DC high current to the HPA (High Power Amplifier), the secondary power supply and a filtered, low current supply for operation of the fans. The secondary power supply has multiple outputs for operation of the Monitor and Control Assembly and the front panel display. The main power supply is configured for operation from 90-264 V AC. The fans are configured for 48V DC.

### 2.2.2 HPA ASSEMBLY

The HPA Assembly amplifies the RF input signal to a level sufficient for transmission. Integral to this module are low noise and power amplifier sections as well as variable attenuation sections that are used for temperature compensation and gain control. Other functionality includes internal power conditioning, temperature monitoring & high temperature shutdown.

### 2.2.3 MONITOR AND CONTROL ASSEMBLY

The MCA (Monitor and Control Assembly) monitors all the important operating parameters of the system, and communicates externally via serial and discrete interfaces as well as the front panel controls and display.

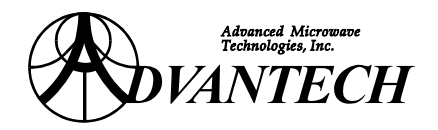

# 2.3 PACKING LIST

| Item | Quantity | Description                                                                  | Part #                   |
|------|----------|------------------------------------------------------------------------------|--------------------------|
| 1.   | 2        | Installation and Operating Manual                                            | 101-632650-140, Rev.2    |
| 2.   | 2        | Ku-Band, 100 Watt Amplifier,<br>model ARMA-K100-CRM                          | 100-632650-140           |
| 3.   | 1        | Serial Communications Software (on 3 <sup>1</sup> / <sub>2</sub> " diskette) | 380-100796-001, Rev. 1.4 |
| 4.   | 1        | Converter RS-485 to RS-232 PC Keyboard powered                               | 510-000485-001           |
| 5.   | 2        | Connector D-Sub 25 Back Shell, with thumb screws                             | 631-000250-001           |
| 6.   | 2        | Connector D-Sub 25 Sold Cup Plug                                             | 631-871380-001           |
| 7.   | 2        | Connector D-Sub 9 Back Shell                                                 | 631-925380-001           |
| 8.   | 2        | Connector D-Sub 9 Sold Cup Plug                                              | 631-871380-003           |
| 9.   | 2        | IEC-320 (F) Standard Sheet C-19 (Connector for J5)                           | 634-113800-002           |
| 10.  | 12       | #6-32 x 1/2" Hex Screws                                                      | 802-632090-001           |
| 11.  | 12       | #6 Lock Washers                                                              | 803-600100-001           |
| 12.  | 2        | Waterproof O-ring gasket WR-75 for WG flange                                 | 820-075000-001           |
| 13.  | 1        | RMR-K400A Redundancy Kit (see next table)                                    | 190-330600-020           |

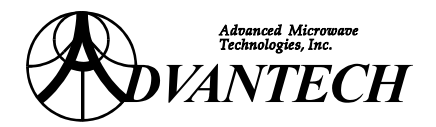

## RMR-K400A Redundancy Kit (P/N 190-330600-020)

| Item | Quantity | Description                                                         | Part #         |
|------|----------|---------------------------------------------------------------------|----------------|
| 1.   | 1        | W/G WR75 Switch Assembly                                            | 240-330600-A01 |
| 2.   | 2        | Ground Cable                                                        | 260-100014-001 |
| 3.   | 1        | Serial Interface Bus Cable Assembly                                 | 260-310402-001 |
| 4.   | 1        | Semi-rigid Cable Assembly Upper                                     | 260-130602-601 |
| 5.   | 1        | Semi-rigid Cable Assembly Lower                                     | 260-130600-701 |
| 6.   | 1        | Local Bus Cable Assembly (Redundancy Cable)                         | 260-310803-001 |
| 7.   | 1        | Ku-Band Splitter Assembly (for rack-mount)                          | 290-530400-001 |
| 8.   | 1        | Connector Plate                                                     | 330-153639-001 |
| 9.   | 1        | Support                                                             | 330-153895-001 |
| 10.  | 1        | Plate                                                               | 330-153896-001 |
| 11.  | 2        | Pin <sup>1</sup> / <sub>4</sub> -20                                 | 330-153897-001 |
| 12.  | 1        | "A" Decal                                                           | 780-000220-001 |
| 13.  | 1        | "B" Decal                                                           | 780-000230-001 |
| 14.  | 4        | 10-32 Hex Nut 18-8 Stainless Steel SS                               | 801-103210-001 |
| 15.  | 2        | <sup>1</sup> /4-20 Hex Nut 18-8 SS                                  | 801-140010-001 |
| 16.  | 4        | 8-32 Hex Nut 18-8 SS                                                | 801-832010-001 |
| 17.  | 2        | 6-32x5/16 Mach Screw Socket Cap 18-8 SS                             | 802-632030-001 |
| 18.  | 8        | 6-32x5/8" Mach Screw Hex Socket Cap 18-8 SS                         | 802-632030-011 |
| 19.  | 4        | 8-32x3/4" Mach Screw Phil Pan Head 18-8 SS                          | 802-832010-003 |
| 20.  | 2        | #10 Split Washer 18-8 SS                                            | 803-100100-001 |
| 21.  | 2        | #10 Flat Washer 7/16 OD X.20 OD X.031 Thk 18-8 SS                   | 803-100200-001 |
| 22.  | 2        | <sup>1</sup> / <sub>4</sub> Split Washer 18-8 SS High Collar        | 803-140100-002 |
| 23.  | 2        | <sup>1</sup> / <sub>4</sub> Flat Washer 18-8 SS                     | 803-140200-001 |
| 24.  | 10       | #6 Split Washer 18-8 SS                                             | 803-600100-001 |
| 25.  | 8        | #6 Flat Washer Sml 0.312"Od 0.155"ID 0.035"Thk 18-<br>8 SS          | 803-600200-002 |
| 26.  | 4        | Split Washer 18-8 SS                                                | 803-800100-001 |
| 27.  | 8        | #8 Flat Washer 3/8"OD 0.170"ID 0.031"Thk 18-8 SS<br>Gould Fasteners | 803-800200-001 |
| 28.  | 2        | WR75 O-Ring Half Gasket                                             | 820-075000-001 |

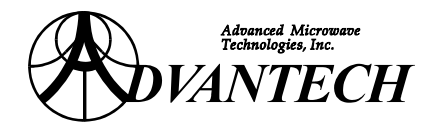

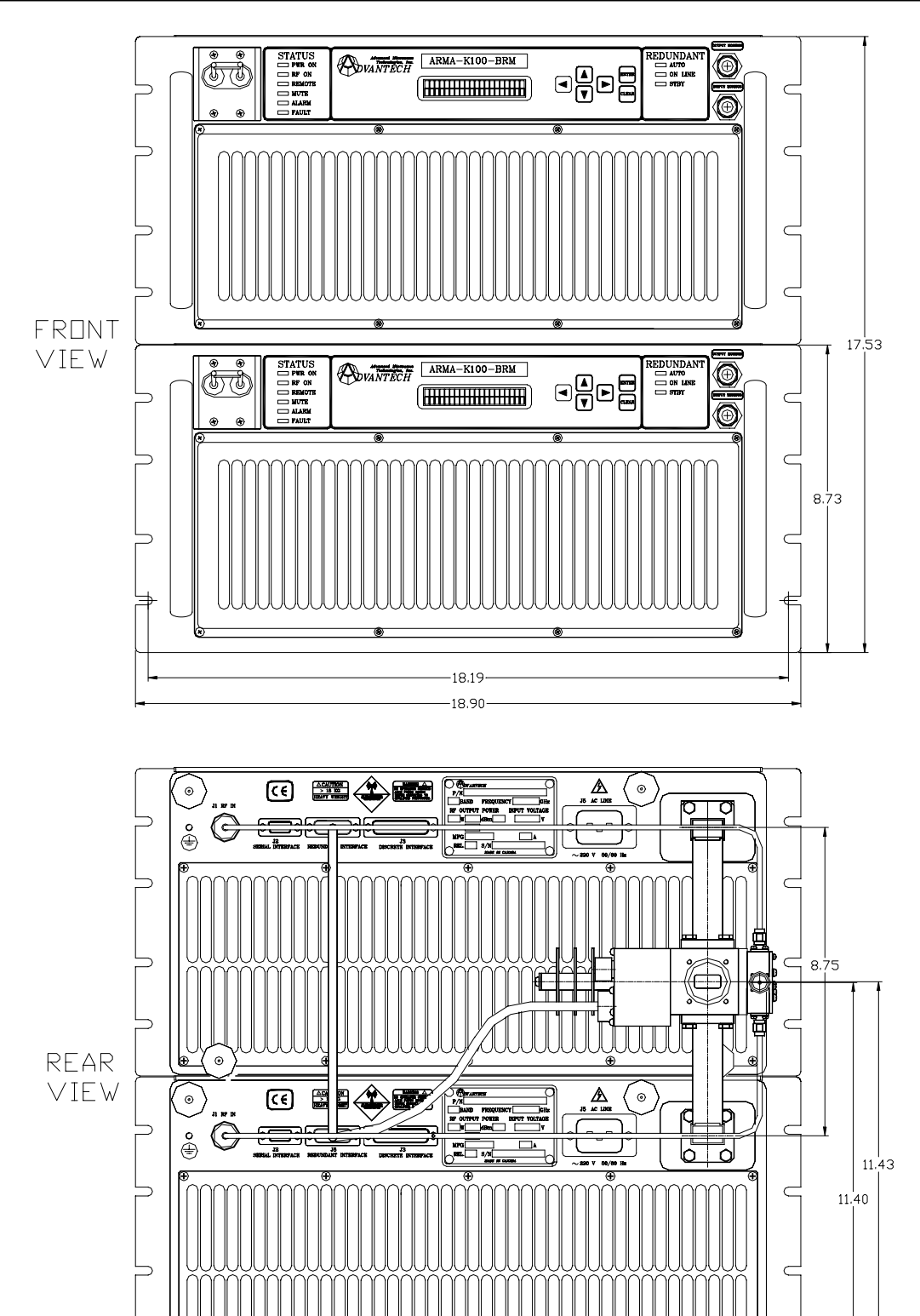

Figure 1: Product Outline (redundant system)

4

0

1.48

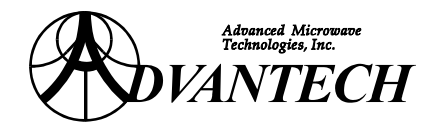

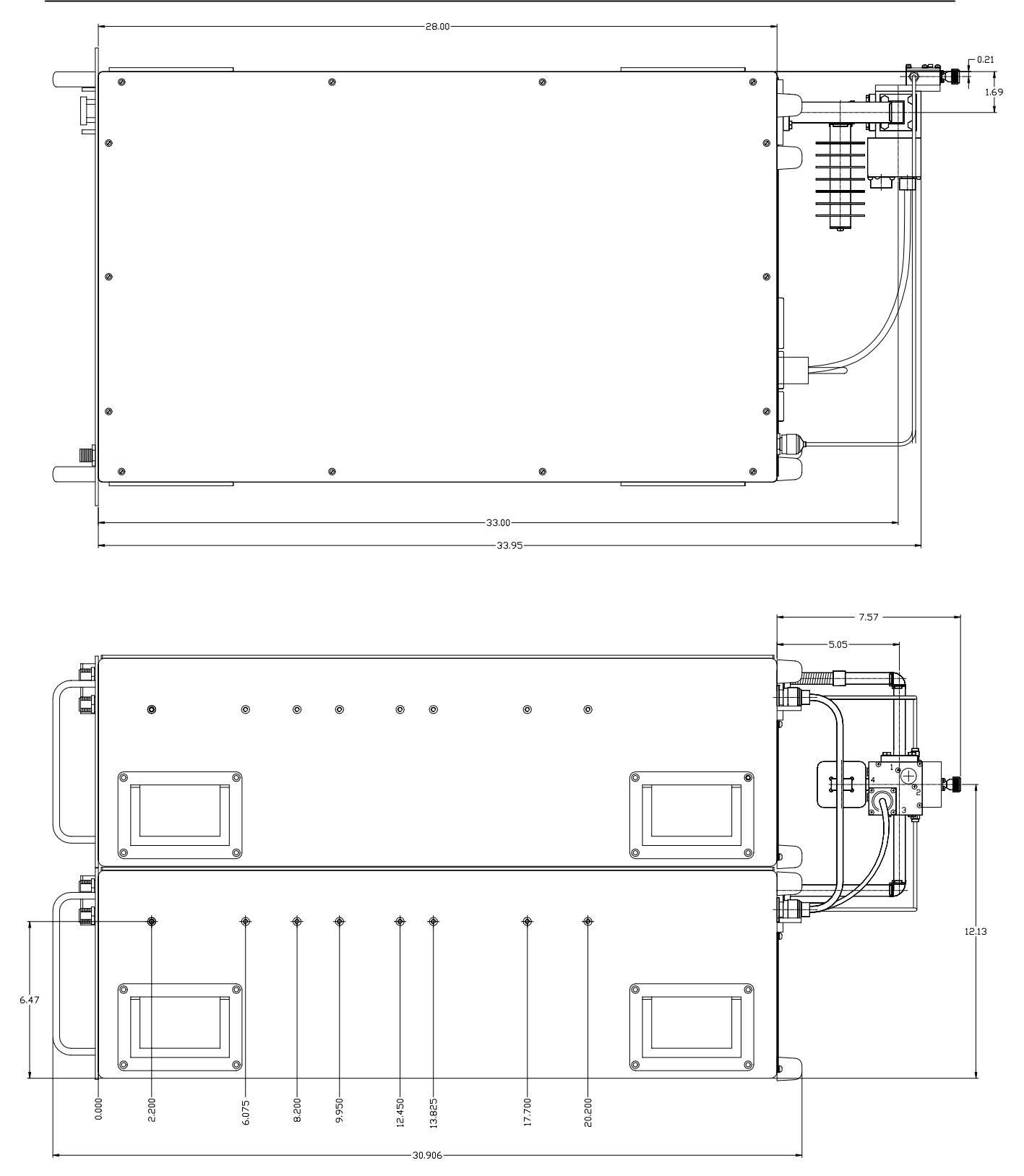

Figure 2: Waveguide Connections (Top view & side view)

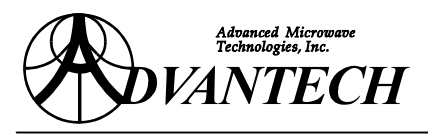

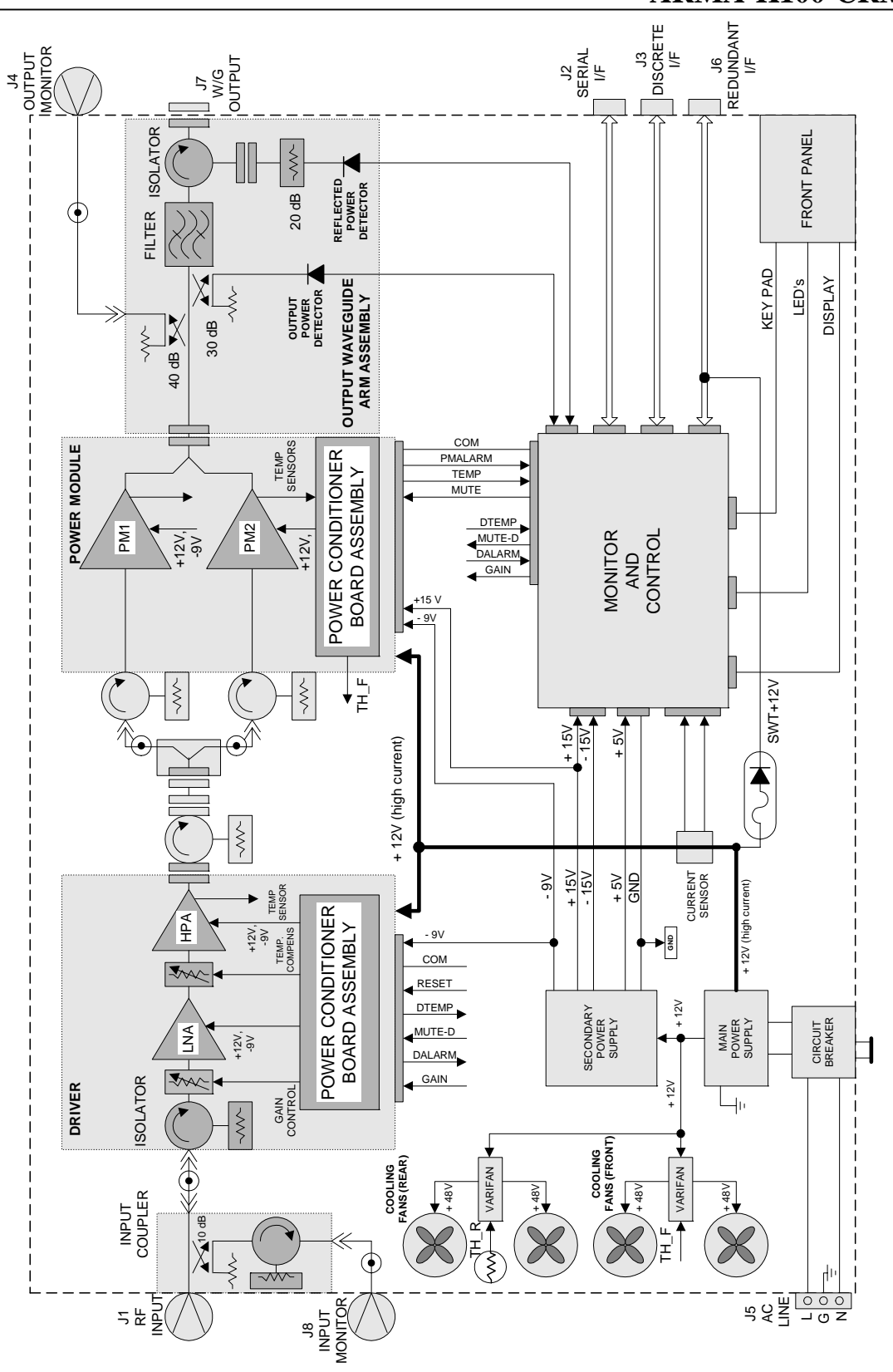

Figure 3: Block Diagram (one unit)

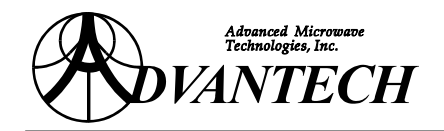

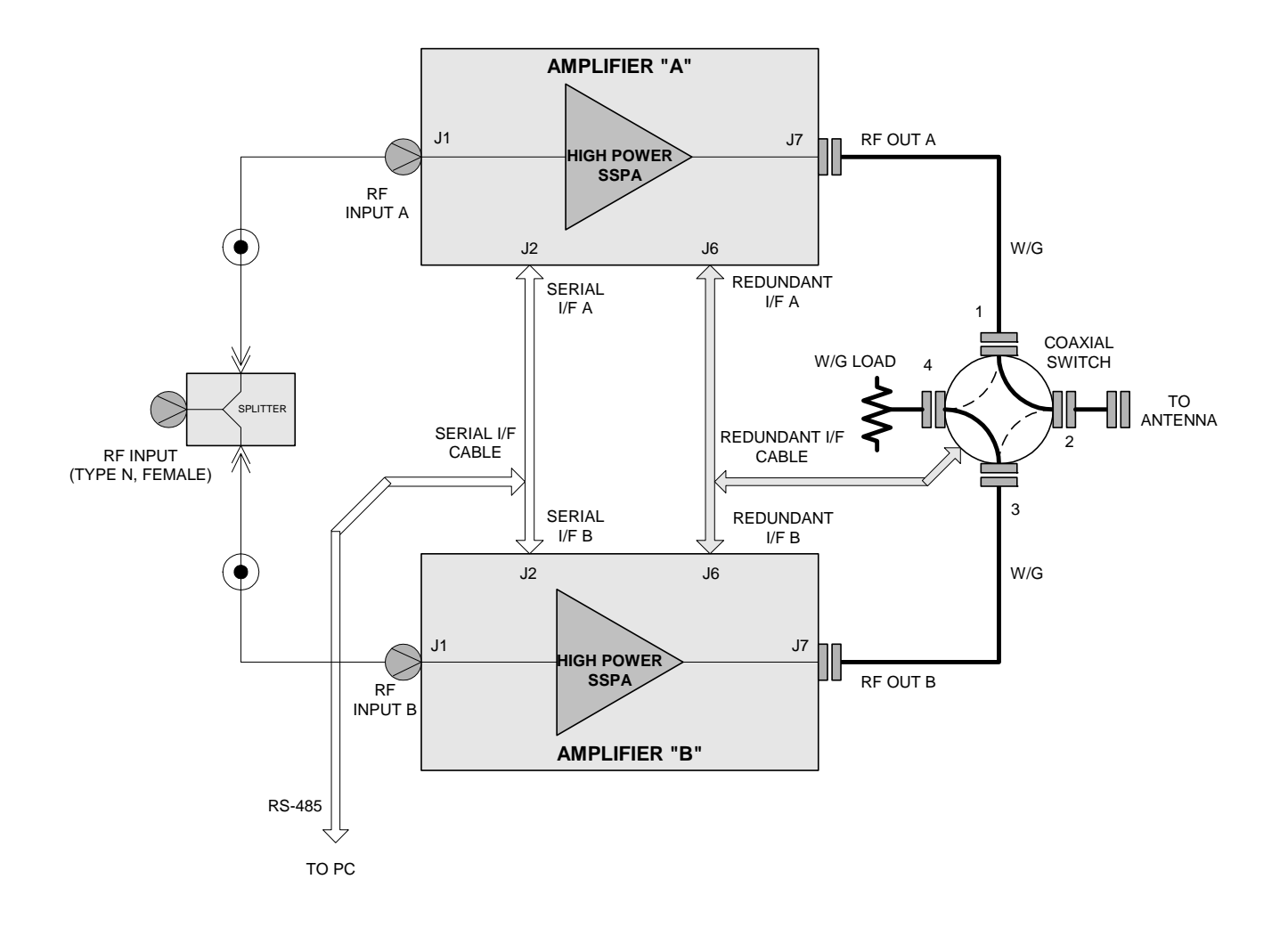

Figure 4: Redundant System Block Diagram

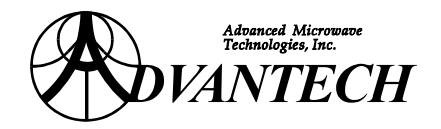

## 2.4 SPECIFICATIONS

The SSPA specified herein is capable of meeting or exceeding the performance specifications listed in the following table over frequency range, operating temperature and line voltage variation unless otherwise specified. The SSPA will meet all RF performance specifications within thirty minutes of application of prime power.

| <b>TABLE 1</b> : ELECTRICAL SPECIFICATIONS (each unit)       |                   |                                                                          | S (each unit)                                                  |  |
|--------------------------------------------------------------|-------------------|--------------------------------------------------------------------------|----------------------------------------------------------------|--|
| Frequency Range                                              |                   | 14.000 - 14.500 GHz                                                      |                                                                |  |
| Power Output (P1c                                            | lB)               | + 49 dBm, min                                                            | + 49 dBm, min                                                  |  |
| Gain @ rated powe                                            | er                | 60 dB, min                                                               |                                                                |  |
| Gain Flatness (at re                                         | oom temperature)  | 2.0 dB p-p, max, over 500 MHz<br>0.6 dB, max, over 40 MHz                |                                                                |  |
| Gain Variation                                               |                   | $\pm$ 0.50 dB, max (0°C to<br>$\pm$ 1.50 dB, max (0°C to                 | ± 0.50 dB, max (0°C to +25°C)<br>± 1.50 dB, max (0°C to +50°C) |  |
| Gain Stability over                                          | 24 hours          | $\pm 0.25$ dB, max @ 25°C                                                | C ambient                                                      |  |
| Variable output att                                          | enuation          | 18 dB, min                                                               |                                                                |  |
| Accuracy of attenu                                           | ation setting     | $\pm$ 1.0 dB, over frequency and temperature range                       |                                                                |  |
| Input Return Loss                                            | (Power on)        | 18 dB, max                                                               |                                                                |  |
| Output Return Loss (Power off)                               |                   | 20 dB, max                                                               |                                                                |  |
| Noise Figure @ maximum gain                                  |                   | 10 dB, max                                                               |                                                                |  |
| Spurious at rated power                                      |                   | - 65 dBc, max                                                            |                                                                |  |
| Harmonics at rated power                                     |                   | - 65 dBc, max                                                            |                                                                |  |
| AM/PM Conversion                                             | on at rated power | 3°/dB, typ.                                                              |                                                                |  |
| Third Order Intermodulation<br>(Two equal tones 5 MHz apart) |                   | - 33 dBc, max. @ 7 dB<br>- 25 dBc, max. @ 3 dB                           | back-off total power<br>back-off total power                   |  |
| Group Delay Linear<br>Parabolic<br>Ripple                    |                   | 0.02 ns/MHz, max<br>0.003 ns/MHz <sup>2</sup> , max<br>1 ns p-p, typical |                                                                |  |
| Residual AM<br>(F* = Frequency ir                            | n kHz)            | - 45 dBc<br>- 20 (1+ log F*) dBc<br>- 80 dBc                             | (0 - 10 kHz)<br>(10 kHz - 500 kHz)<br>(500 kHz - 1 MHz)        |  |
| Phase Noise                                                  |                   | Meets IESS-308/309                                                       |                                                                |  |

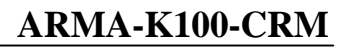

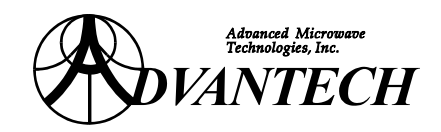

| <b>TABLE 2</b> : MECHANICAL SPECIFICATIONS |                                                                                                    |  |
|--------------------------------------------|----------------------------------------------------------------------------------------------------|--|
| Physical Dimensions                        | See product outline in <b><u>Figure 1</u></b> at page <u>12</u> & <u>Figure 2</u> at page <u>13</u> |  |
| Approximate Weight                         | 50 lbs (23 kg) each unit                                                                            |  |
| Mounting Requirements                      | See product outline in <b>Figure 1</b> at page <u>12</u> & <b>Figure 2</b> at page <u>13</u>        |  |

| <b>TABLE 3</b> : POWER REQUIREMENTS |                                       |  |
|-------------------------------------|---------------------------------------|--|
| Power Requirements                  | 90 – 264 V AC, 47-63 Hz, single phase |  |
| Power Consumption                   | 10A typical @ 220V AC                 |  |
| Power Factor Correction             | 95% min.                              |  |

| <b>TABLE 4</b> : ENVIRONMENTAL CONDITIONS |                                                    |  |
|-------------------------------------------|----------------------------------------------------|--|
| Temperature:                              |                                                    |  |
| Non operating (continuous exposure)       | $-40^{\circ}C$ to $+85^{\circ}C$                   |  |
| Operating (ambient)                       | $0^{\circ}C$ to $+50^{\circ}C$                     |  |
| Relative humidity                         | 95 % non condensing                                |  |
| Altitude                                  | 10,000 feet AMSL, derated 2°C/1,000 feet from AMSL |  |

| <b>TABLE 5</b> : FRONT PANEL DISPLAY AND CONTROLS |                                               |  |
|---------------------------------------------------|-----------------------------------------------|--|
| Display                                           | Keypad                                        |  |
| 20 characters x 2 rows alphanumeric               | 6 keys: [♠], [♥], [€], [➔], [Enter] & [Clear] |  |

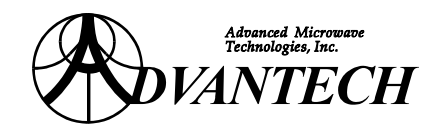

| TABLE 6: CONNECTORS |                     |                                                                       |                                                                  |  |  |
|---------------------|---------------------|-----------------------------------------------------------------------|------------------------------------------------------------------|--|--|
| Conn.               | Function            | Mating Connector                                                      |                                                                  |  |  |
| (J1)                | RF Input            | N - Type (F)                                                          | N - Type (M)                                                     |  |  |
| (J2)                | Serial Interface    | DE - 9S (F)                                                           | DE - 9P (M)                                                      |  |  |
| (J3)                | Discrete Interface  | DB - 25S (F)                                                          | DB - 25P (M)                                                     |  |  |
| (J4)                | RF Output Monitor   | N - Type (F)                                                          | N - Type (M)                                                     |  |  |
| (J5)                | AC Line             | IEC - 320 (M)<br>standard sheets C-20<br>contact style 6.3 mm QD tabs | IEC - 320 (F)<br>standard sheets C-19<br>(connector is provided) |  |  |
| (J6)                | Redundant Interface | DA - 15S (F)                                                          | DA - 15P (M)                                                     |  |  |
| (J7)                | RF Output           | WR-75 (Flat)                                                          | WR-75 (Grooved)                                                  |  |  |
| (J8)                | RF Input Monitor    | N - Type (F)                                                          | N - Type (M)                                                     |  |  |

| <b>TABLE 7</b> : RS-485 INTERFACE |                                |  |  |
|-----------------------------------|--------------------------------|--|--|
| Baud rate                         | 9600 (default factory setting) |  |  |
| Data Bits                         | 7                              |  |  |
| Stop Bit                          | 1                              |  |  |
| Parity                            | EVEN                           |  |  |

| <b>TABLE 8</b> : SERIAL INTERFACE (J2) – PINS ASSIGNMENTS |                             |   |                                           |  |
|-----------------------------------------------------------|-----------------------------|---|-------------------------------------------|--|
| Name                                                      | e Type Pi                   |   | Active condition                          |  |
| TX485_H                                                   | Serial port (output)        | 6 | Serial transmit port, RS-485 TX + levels. |  |
| TX485_L                                                   | Serial port (output return) | 4 | Serial transmit port, RS-485 TX - levels. |  |
| RX485_H                                                   | Serial port (input)         | 9 | Serial receive port, RS-485 RX + levels.  |  |
| RX485_L                                                   | Serial port (input return)  | 3 | Serial receive port, RS-485 RX - levels.  |  |
| RS485_C                                                   | Serial port (common)        | 5 | System common.                            |  |
| RS485_G                                                   | Serial port (ground)        | 1 | Shield ground / safety ground             |  |

| <b>TABLE 9</b> : DISCRETE INTERFACE (J3) – PINS ASSIGNMENTS |                             |       |                                                                                                    |  |
|-------------------------------------------------------------|-----------------------------|-------|----------------------------------------------------------------------------------------------------|--|
| Name                                                        | Туре                        | Pin # | Active condition                                                                                                    |  |
| PWRON_S                                                     | output (active closed)      | 1     | Indicates controller power is on.                                                                                                    |  |
| RFMUT_S                                                     | output (active closed)      | 2     | Indicates RF output is muted (i.e. off).                                                                                                    |  |
| ALARM_S                                                     | output<br>(active open)     | 3     | Indicates operation with degraded performance.<br>Caused by: base plate temperature $> 70^{\circ}$ C but $< 80^{\circ}$ C, or internally detected alarms.                                                                                                    |  |
| FAULT_S                                                     | output<br>(active open)     | 4     | Indicates major failure, operation is not possible.<br>Amplifier drain voltages are automatically turned off.<br>Caused by: base plate temperature $> 80^{\circ}$ C,<br>drain voltage $> 13$ V or $< 9$ V,<br>drain current $>$ maximum rated $+ 20\%$ ,<br>load VSWR $> 3.0:1$ , or internally detected faults. |  |
| RFOUT_S                                                     | output (active closed)      | 5     | Indicates RF output power greater than 30 dBm.                                                                                                    |  |
| REMOT_S                                                     | output<br>(active closed)   | 6     | Indicates system control is via the remote Computer I/F (CIF).                                                                                                    |  |
| DISOU_C                                                     | output (common)             | 7     | System output common.                                                                                                    |  |
| RFENA_A                                                     | input (active closed)       | 8     | Enables amplifier when connected to pin 15.                                                                                                    |  |
| CIFRC_A                                                     | input (active open)         | 9     | Enables remote Computer I/F (CIF).                                                                                                    |  |
| GAIUP_A                                                     | input<br>(momentary closed) | 10    | To decrease attenuator setting, momentarily connect to pin 15.                                                                                                    |  |
| GAIDW_A                                                     | input<br>(momentary closed) | 11    | To increase attenuator setting, momentarily connect to pin 15.                                                                                                    |  |
| AUTOS_A                                                     | input<br>(active open)      | 12 *  | Enables automatic switch over to standby unit upon fault detection. Alternate position is manual mode for servicing.                                                                                                    |  |
| SWTWG_A                                                     | input<br>(momentary closed) | 13 *  | Waveguide switch toggle action to connect either unit A or unit B to antenna port.                                                                                                    |  |
| DISIN_C                                                     | input (common)              | 15    | System input common.                                                                                                    |  |
| SWTU1_S                                                     | output<br>(active closed)   | 16 *  | Normally closed, Form - C contact, when unit A is connected to the antenna port.                                                                                                    |  |
| SWTU2_S                                                     | output (active open)        | 17 *  | Normally open, Form - C contact, when unit A is connected to the antenna port, in manual mode.                                                                                                    |  |
| SWTUS_R                                                     | output (return)             | 18 *  | Form - C relay common.                                                                                                    |  |
| STDBY_S                                                     | output<br>(active closed)   | 19 *  | Handshake signal indicating that the unit is in a stand-<br>by state. This implies that there are no faults or alarms<br>and that the unit is in auto mode.                                                                                                    |  |

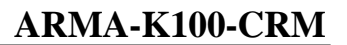

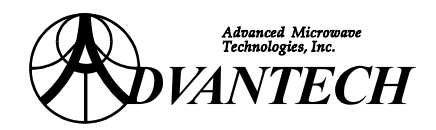

## Notes:

1. All outputs are open-collector NPN transistors that either are turned on (active closed) or are turned-off (active open). These NPN transistors have the following characteristics:

 $V_{ce} max. = 24 VDC$   $V_{ce}, sat = 0.8 VDC @ I_c = 50 mA$   $I_{ceo} = 100 \ \mu A @ V_{ce} = 12 VDC$ Maximum sinking current = 50 mA

2. All inputs are one terminal of a voltage comparator with internal protection resistor and diodes. These inputs are pulled up to the internal +12V DC and have these characteristics:

Maximum input voltage < 24 VDC Open state, input resistance > 50 k $\Omega$ Close state, input source impedance < 1k $\Omega$ Close state, required sink current < 1 mA

The input is active in close state when it is connected to circuit common J3-15 through a conducted transistor or contact closure of a relay.

For momentarily-closed input, the input pulse width must be more than 10 ms minimum. The longer pulse width will allow the attenuation to change by more than 0.1 dB.

3. Remote operation: Once the remote control mode is selected from the front panel of a rackmount amplifier, two remote control interfaces are available for operation: discrete interface J3 and serial interface J2. At anytime during the operation only one remote control interface is active (i.e. ready to accept input command) and the control of redundant switch is ignored if the optional redundant switch software is not installed.

The selection of remote control interface is via the discrete input J3-9. The active-open input at J3-9 will enable the commands from the serial interface to be acknowledged and carried out and the active-closed input (i.e. grounding) will enable the discrete remote. The monitoring outputs are always active (valid) at either remote interface.

4. \* = Pins 12, 13, 16, 17, 18 and 19 are active for Redundant option only.

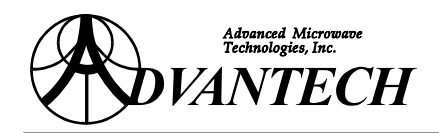

| <b>TABLE 10</b> : REDUNDANT INTERFACE (J6) – PINS ASSIGNMENTS |               |                            |                                                                              |  |
|---------------------------------------------------------------|---------------|----------------------------|------------------------------------------------------------------------------|--|
| Pin #                                                         | Signal Name   | Туре                       | Description                                                                  |  |
| 1                                                             | STBY-OK-OUT   | Output,<br>Active Low      | Indicates this amp is in standby with no fault and in auto mode.             |  |
| 2                                                             | GND           | Output Common              | At Ground potential                                                          |  |
| 3                                                             | SW-POS-ONLINE | Input,<br>Relay contact    | Closure to ground indicates this amplifier is on line.                       |  |
| 4                                                             | GND           | Input Common               | At Ground potential                                                          |  |
| 5                                                             | STBY-OK-IN    | Input,<br>Active Low       | Closure to ground indicates the other amplifier is in standby and auto mode. |  |
| 6                                                             | GND           | Input Common               | At Ground potential                                                          |  |
| 7                                                             | Amp-A-ONLINE  | Input, Relay<br>Contact    | Closure to J6-9 indicates amplifier 'A' is online.                           |  |
| 8                                                             | Amp-B-ONLINE  | Input, Relay<br>Contact    | Closure to J6-9 indicates amplifier 'B' is online.                           |  |
| 9                                                             | Common        | Relay Common               | This Form-C relay contact from W/G switch is for discrete remote interface.  |  |
| 10                                                            | POS-A-DRIVE   | Output,<br>Momentarily Low | Closure to +12V DC return for 0.1 sec at 3.5A typical                        |  |
| 11                                                            | POS-B-DRIVE   | Output,<br>Momentarily Low | Closure to +12V DC return for 0.1 sec at 3.5A typical                        |  |
| 12                                                            | SW-POWER      | Voltage Source             | Connected to +12V DC supply through a steering diode                         |  |
| 13                                                            |               |                            | Not used.                                                                    |  |
| 14                                                            |               |                            | Not used.                                                                    |  |
| 15                                                            |               |                            | Not used.                                                                    |  |

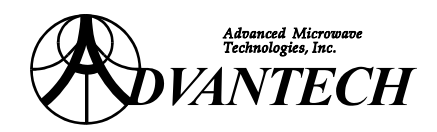

| <b>TABLE 11</b> : STATUS INDICATORS |                                                                                           |            |  |
|-------------------------------------|-------------------------------------------------------------------------------------------|------------|--|
| Function                            | Description of ON condition                                                               | Display    |  |
| Power On                            | AC power supplied                                                                         | LED, Green |  |
| RF On                               | RF output signal detected                                                                 | LED, Green |  |
| Remote                              | Remote amplifier control is enabled<br>Front panel control of some functions is disabled. | LED, Green |  |
| Mute                                | RF output disabled by operator                                                            | LED, Amber |  |
| Alarm                               | Thermal, Low output or incorrect WG position detected                                     | LED, Amber |  |
| Fault                               | Fault condition detected                                                                  | LED, Red   |  |

| <b>TABLE 12</b> : REDUNDANT INDICATORS |                                                     |            |  |
|----------------------------------------|-----------------------------------------------------|------------|--|
| Function                               | Display                                             |            |  |
| Auto                                   | For redundant only (Automatic Switching is enabled) | LED, Green |  |
| On-Line                                | For redundant only (Amplifier connected to antenna) | LED, Green |  |
| Stand-by                               | For redundant only (Amplifier terminated to load)   | LED, Amber |  |

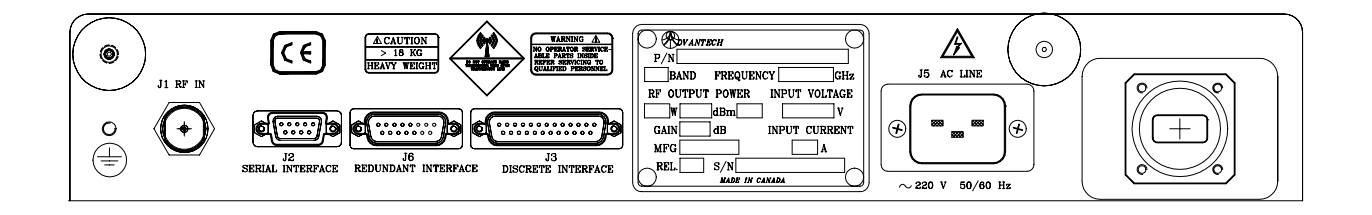

Figure 5: Back Panel Connectors

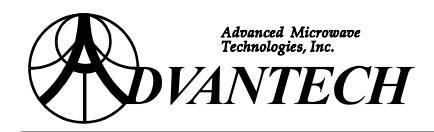

# 3. INSTALLATION

## 3.1 MOUNTING CONSIDERATIONS

The unit is designed for installation in a standard 19" equipment rack and fixed in place at the front panel

## 3.2 INSTALLATION PROCEDURE

- 1. Mount the unit in the desired location, ensuring that there is a clearance of at least 1 foot (30 cm) between the air intakes, exhaust and any surface which may obstruct air flow.
- 2. Connect the waveguide output of the SSPA using gasket, screws #6-32 x 1/2" and #6 lock-washers.
- 3. Connect the RF source to the RF input, see **<u>Figure 1</u>** at page <u>12</u> & <u>**Figure 2**</u> at page <u>13</u>.
- 4. Connect the AC power source to the AC socket at the rear of the amplifier.
- 5. Proceed to Section <u>4</u> at page <u>24</u> for OPERATION and CONFIGURATION INSTRUCTIONS.
- 6. In case of use of pressurized output waveguide system, it is mandatory to install pressure window in order to protect Amplifier from high pressure

**NOTE:** The rotating speed of cooling fans is temperature dependent.

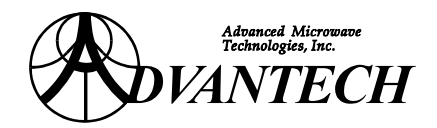

# 4. OPERATION

## 4.1 INTRODUCTION

The amplifier may be operated via the RS-485 serial interface, discrete interface or the front panel controls and display. Each method provides full access to the unit's functions including system monitoring of all key operating parameters, control of output attenuation and amplifier's operational status.

In LOCAL mode, with the aid of the keypad and the LCD display, the operator can navigate through a series of menus on the front panel which allow the setting of key parameters and digital display of critical performance indicators. A series of LED indicators provides a summary of the operational status of the amplifier, see <u>TABLE 11</u> at page <u>22</u> & <u>TABLE 12</u> at page <u>22</u>. In REMOTE mode, using the software supplied with this product or a similar communications software, the same monitor and control functions can be accessed via the RS-485 interface, see <u>Section <u>5.4</u>, <u>Select Local Control Mode</u> at page <u>35</u> for more information.</u>

## 4.2 FRONT PANEL CONTROLS

Per <u>TABLE 5</u> at page <u>17</u>, six keys on the front panel provide access to the various display functions and allow local control of the amplifier. The display functions via a menu system that provides quick access to all available monitor and control features.

Generally, the  $[\uparrow]$  and  $[\lor]$  keys are the primary means by which the operator moves between different displays and menu options. The **[Enter]** key is used to select a menu item and to confirm changes made to operating parameters. The **[Clear]** key is used to reset the FAULT status on an amplifier once the condition that caused the fault has been corrected. For specific instructions on the functionality of each sub-menu refer to the appropriate section of this manual.

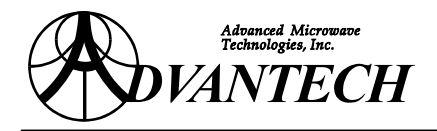

#### 4.2.1 FRONT PANEL MENU SYSTEM

| MAIN MENU                                         | SUB-MENUS                            |
|---------------------------------------------------|--------------------------------------|
| Utilities, press [Enter] to access sub-menu       | Display product identification       |
|                                                   | Display configuration                |
|                                                   | Perform LED and display test         |
| Reflected power display (dBm)                     |                                      |
| Output power display (dBm)                        |                                      |
| Power amplifier hot spot temperature display (°C) |                                      |
| Power amplifier shroud temperature display (°C)   |                                      |
| Power supply current display (A)                  |                                      |
| Monitor calibration, press [Enter] to access      | Display output monitor coupling      |
| sub-menu                                          | loss across frequency range          |
|                                                   | Set output power low level threshold |
| Switch between LOCAL and REMOTE control mode      |                                      |
| Select POWER ON or MUTE                           |                                      |
| (not available in REMOTE control mode)            |                                      |
| Adjust attenuation level                          |                                      |
| (not available in REMOTE control mode)            |                                      |

### 4.3 REMOTE INTERFACE

#### 4.3.1 SOFTWARE INSTALLATION AND SET-UP

The communications protocol for the serial interface is RS-485. To use the standard IBM<sup>®</sup> compatible personal computer (running DOS 3.1 or higher) with an RS-232 serial port, you must use the RS-485/RS-232 adapter, provided as an option. In fact the software can be used to control up to 16 different SSPAs from a single computer.

**CAUTION:** Direct connection or direct communication from (J2) of SSPA to RS-232 port of PC will cause permanent damage to the controller of SSPA.

The following table provides wiring instructions for proper operation of the user interface.

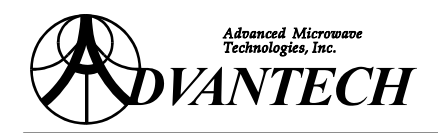

| <b>TABLE 13</b> : SERIAL RS-485 INTERFACE CONNECTION INFORMATION |                                           |    |  |
|------------------------------------------------------------------|-------------------------------------------|----|--|
| Serial Interface (J2),<br>Pin #                                  | Interface (J2),<br>Pin # Active condition |    |  |
| 6                                                                | Serial Transmit port, RS-485 TX + levels. | 17 |  |
| 4                                                                | Serial Transmit port, RS-485 TX - levels. | 3  |  |
| 9                                                                | Serial Receive port, RS-485 RX + levels.  | 14 |  |
| 3                                                                | Serial Receive port, RS-485 RX - levels.  | 2  |  |
| 5                                                                | System common.                            | 1  |  |
| 1                                                                | Shield                                    |    |  |

### 4.3.2 USING THE RS-485 SERIAL INTERFACE

The RS-485 serial interface provides a powerful means of monitoring and controlling key amplifier parameters. A communications program is provided with the unit that will allow full access to all amplifier functions. Note that an RS-232/RS-485 adapter is required to use the program on a PC serial port.

Function key 'F10' is reserved to go to the next menu (screen) page. There are three menu (screen) pages.

Function keys 'F1' to 'F9' are used to control/query the amplifier. All queries display the received packet in full. The header '<00A' should be disregarded as well as the trailer '#x' where 'x' is a checksum character.

NOTE: ALT-X to exit the program.

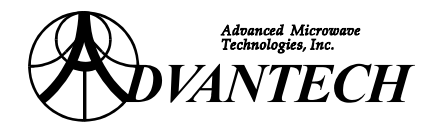

#### **INITIAL MENU (SCREEN) PAGE**

When started, the communication program will prompt the user to enter the number of the communication port at the PC used for communication. The following image will be displayed on the display of the PC. The user should introduce the communication-port number (usually 2) and press then <ENTER> key.

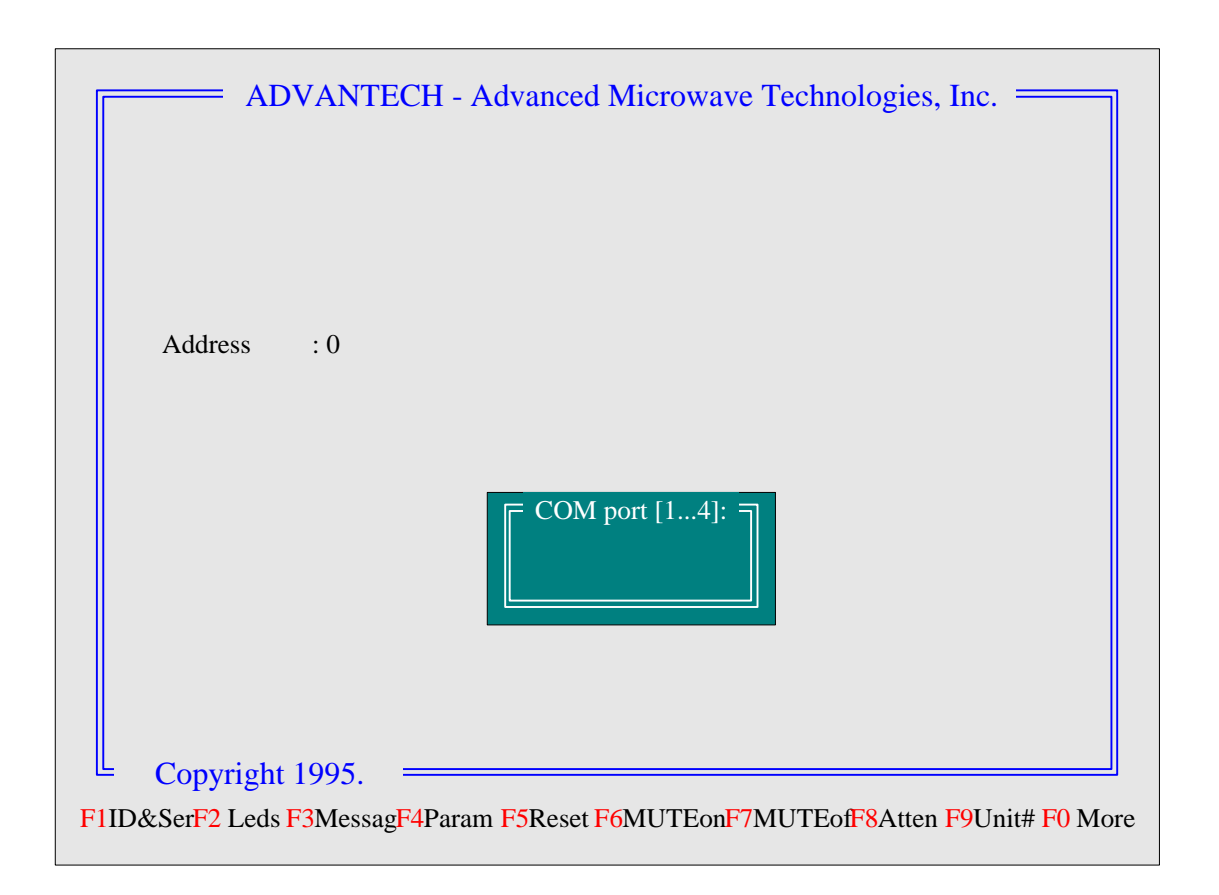

Figure 6: Initial Page of the Communication Program

After entering the communication-port number the next page menu (Page #1) will be displayed on the screen of the PC.

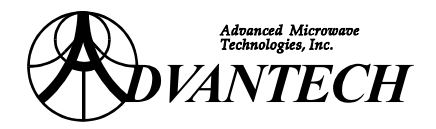

#### MENU (SCREEN) PAGE #1

NOTE: Commands 'F5', 'F6', 'F7' & 'F8' require that the unit to be in REMOTE mode. See key 'F2' bytes 9 & 13 below.

| ADVANTECH - Advanced Microwave Technologies, Inc.                                                                                  |  |  |  |  |  |
|----------------------------------------------------------------------------------------------------|--|--|--|--|--|
| Address : 0                                                                                                    |  |  |  |  |  |
| Leds info : >00AL110000 001 S001 00#I<br>Message : >00AM#P<br>Parameters : >00AP A0.0 C63.5 M20.0 O37.0 R12.1 TM37.3 TS24.5 VS12.1 |  |  |  |  |  |
|                                                                                                    |  |  |  |  |  |
| Alt-X to exit PAGE - 1 - PROTOCOL: ADV, 9600, E Rev 1.4                                                                            |  |  |  |  |  |
| F1ID&SerF2 Leds F3MessagF4Param F5Reset F6MUTEonF7MUTEofF8Atten F9Unit# F0 More                                                    |  |  |  |  |  |

Figure 7: Page #1 of the Communication Program

- F1 ID&Ser: query for the unit ID and serial number.
- F2 Leds: query for LEDs information. These are the digital outputs of the unit, that may be used to light LEDs. After disregarding the header, following the 'L' the bytes ('0' or '1') represent:
- 1. '1' The unit is powered. (Will always be '1')
- 2. '1' RF output power detected.
- 3. '1' Alarm condition exists
- 4. '1' Fault condition exists
- 5. '1' This unit is connected to the antenna (ON-LINE)
- 6. '1' This unit is connected to an RF load (STDBY)
- 7. '1' The unit shutdown by operator (MUTE)
- 8. No info
- 9. '1' unit under remote control / '0'- LOCAL control
- 10. 'S' the ASCII character S is followed by the next three LED-like bytes:
- 11. '1' A message is available / '0'- no messages

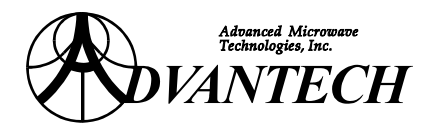

- 12. '1' A request to go LOCAL was issued / '0' no event
- 13. '1' Computer interface in control / '0' Hardware interface in control (if byte #9 is a '1')
- F3 Messag: request for alarm or fault message. No message bytes are shown if no message is available. See 'F2' response byte 11.
- F4 Param: request for various parameters. After disregarding the header 00A, the ASCII character 'P' (for parameters) is followed by a list of monitored parameters:

A' is followed by the set attenuation level (in dB)
C' is followed by supply current (in A)
M' is followed by the user-set alarm threshold for the output power (in dBm)
O' is followed by the output power level (in dBm)
R' is followed by the reflected power level (in dBm)
TM' is followed by the power module hot spot temperature (in °Celsius)
TS' is followed by the supply voltage (in VDC)

- F5 Reset: resets faults and restarts the unit for all alarm conditions except over temperature (which restarts by itself when the unit cools down).
- F6 MUTEon: command to MUTE the unit (no RF output power).
- F7 Muteof: command that brings the amplifier back to its RF ON state.
- F8 Atten: Sets the attenuation level. For 0 dB attenuation, enter 0; for 15 dB attenuation, enter 150; for 18 dB attenuation, enter 180 (0.1 dB steps, no decimal point required).
- F9 Unit#: selects the unit with which the PC is communicating. Any value between 0 and 15 (default value: 0)
- F10 More: to go to next menu (screen) page.

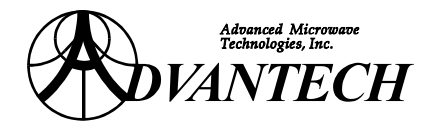

## MENU (SCREEN) PAGE #2

NOTE: These commands require that the unit be in REMOTE mode with the serial interface in control. See screen (menu) page #1 key 'F2' bytes 9 & 13.

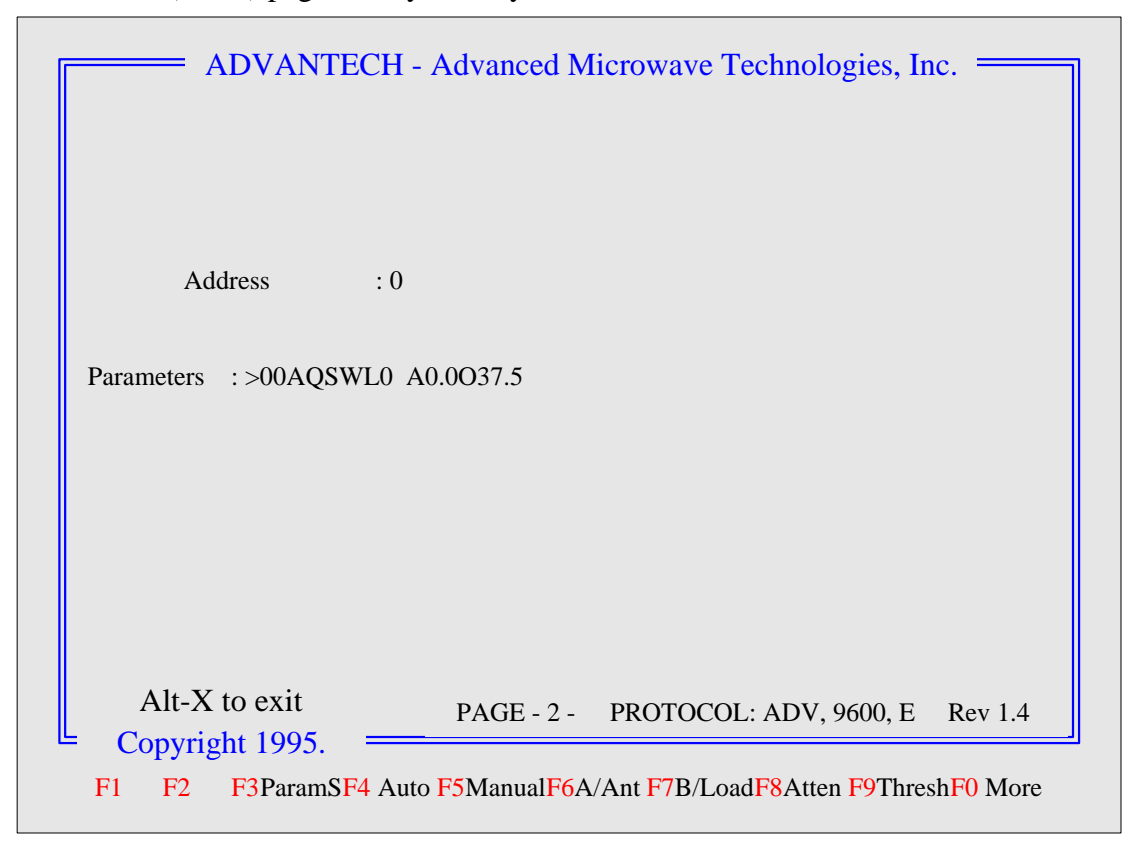

Figure 8: Page #2 of the Communication Program

- F1& F2 N/A (not available)
- F3 ParamS: request for S amplifier parameters (only for 1 to 2 redundant systems).
- F4 Auto: puts the system in AUTO mode (this command is effective only for redundant systems: the switching between the antenna and the dummy load will be performed automatically).
- F5 Manual: puts the system in MANUAL mode (this command is effective only for redundant systems: the switching between the antenna and the dummy load will be controlled by the operator).
- F6 <u>A/Ant</u>: only for redundant systems, sets the switch so that the output of unit A is directed towards the Antenna (the system should be in MANUAL mode, in order that this switching be effective).

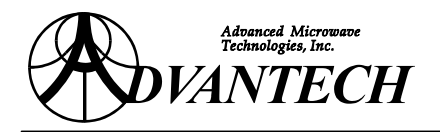

- F7 B/Load: only for redundant systems, sets the switch so that output of unit B is directed towards the RF dummy load (the system should be in MANUAL mode).
- F9 Thresh: sets the user-defined threshold. This should be a value from 300 to 500 representing 30.0 to 50.0 dBm. When the output level falls below this level an alarm will be generated.
- F10 More: goes to next menu (screen) page.

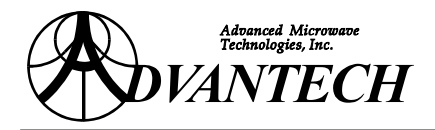

#### MENU (SCREEN) PAGE #3

| ADVANTECH - Advanced Microwave Technologies, Inc.                              |     |
|--------------------------------------------------------------------------------|-----|
| Address : 0<br>Leds info : >00AL110000 001 S001 00#I                           |     |
|                                                                                |     |
|                                                                                |     |
| Alt-X to exitPAGE - 3 -PROTOCOL: ADV, 9600, ERev 1.4Copyright 1995.            |     |
| F1RemoteF2 Leds F3NoPrio F4PriorAF5ProtPCF6ProtPAF7AddrPAF8PageA F9PageB F0 Mo | ore |

Figure 9: Page #3 of the Communication Program

- F1 Remote: prevents the unit from going to LOCAL mode. This is to be used with rack-mount units when the operator requests to go local and the control room wants to lock out the local operator, not allowing him to take control over the operation of the unit.
- F2 Leds: queries the unit for LEDs information (like in Menu Page #1).
- F3 F6 Functions not applicable for this unit.
- F7 AddrPA: to change the communication address of the SSPA. This address will take effect after the next power-up of the unit or after performing a Reset command on the unit (use Menu Page #1 function key 'F5' for Reset).
- F8 PageA: to load Flash Memory page A (the unit will wait for flash data to be uploaded).
- F9 PageB: to load Flash Memory page B (the unit will wait for flash data to be uploaded).
- F10 More: to return to Menu Page #1.

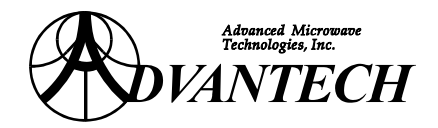

#### 4.4 DISCRETE INTERFACE

The discrete interface provides all the necessary functions to monitor and control the amplifier. The unit provides open collectors for continuous monitoring alarms, faults, and amplifier status, amplifier enable/disable switching. **Figure 10** provides the detailed circuit information required for utilizing the above features. Pins 12, 13, 16, 17, 18 & 19 are active for redundant option only.

#### 4.4.1 RF ENABLE

Providing a contact between pins 8 & 15 of the Discrete Interface connector permits amplifier operation. When these pins are not in contact, the amplifier is considered to be in hardware shutdown mode and cannot be started by any means.

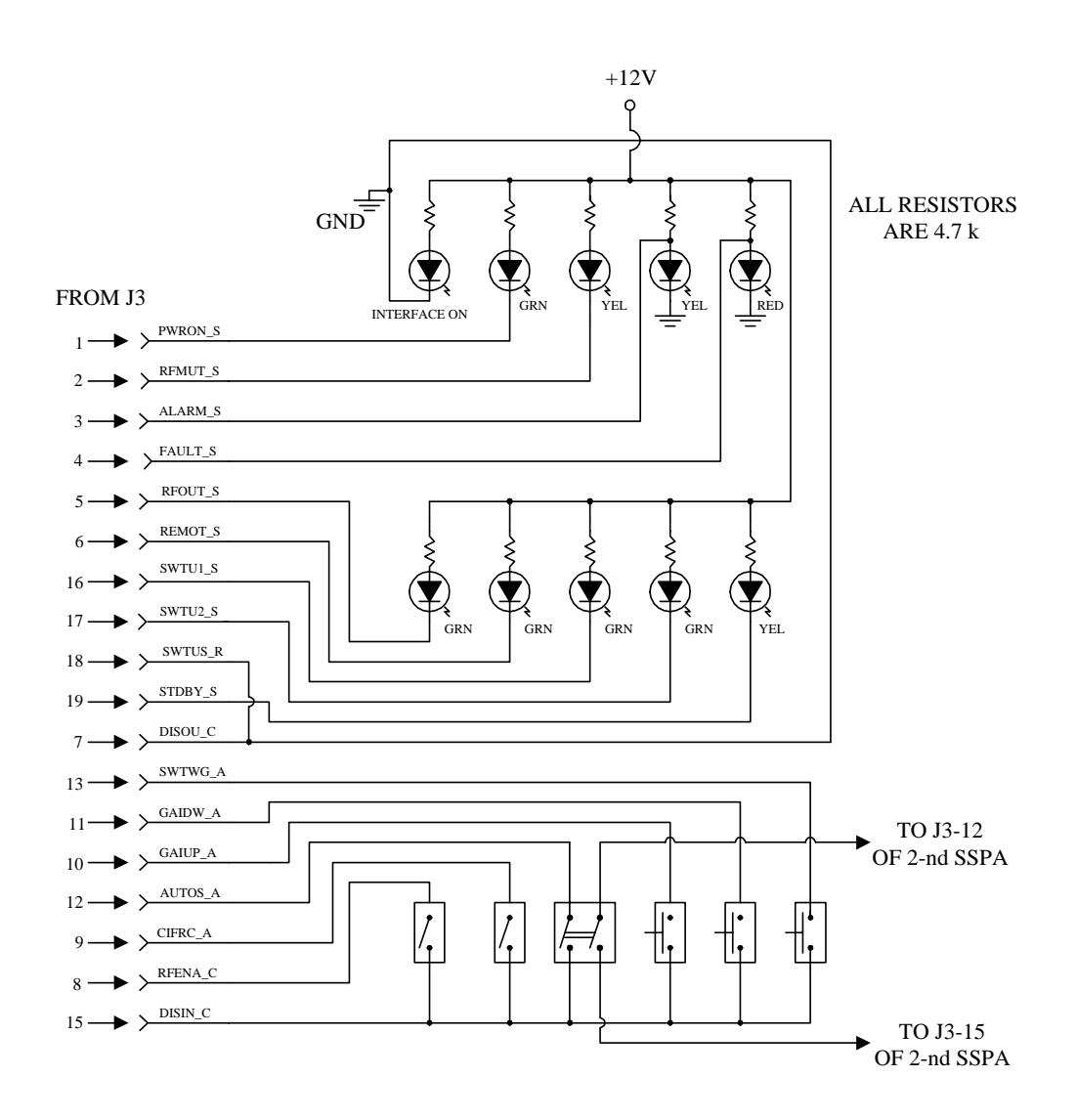

Figure 10: Discrete Interface – Proposed Monitor and Control Circuit

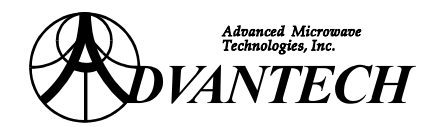

# **5. CONFIGURATION AND SET-UP**

## 5.1 SOFTWARE CONFIGURATION

Insert the adapter in the desired serial port of the computer and connect the cable leading to the amplifier to the adapter.

- 1. The program ADV.EXE is located on the diskette enclosed with this amplifier. To use the software, first copy ADV.EXE to your hard disk.
- 2. To execute the program, at the DOS prompt type ADV.
- 3. Connect your serial interface crossed cable to the SSPA.
- At the prompt, enter the COMM (serial) port number you are using (1, 2, 3 or 4). NOTE: The protocol is 9600 baud, 7 bits and even parity, see <u>TABLE 7</u> at page <u>18</u> and Screen Menu #1.
- 5. Press the function key 'F10' twice to obtain Screen (menu) #3.
- 6. Select the 'F7' function key (COMSET) to configure the communications address for the amplifier. This is the number that will be used to identify the specific SSPA for monitor and control purposes.
- 7. At the prompt, enter a value from 0 through 15. Restart the SSPA, the default value is 0.

From this point on, to access a specific SSPA for monitor or control purposes, use the function key 'F9' on Screen (menu) #1. You will be prompted to enter the communication address of the specific amplifier to be accessed.

Type ALT-X to exit the program.

## 5.2 RF CONFIGURATION

### 5.2.1 SAFETY CONSIDERATIONS

The VSWR protection at the output of the amplifier is designed to protect the unit against accidental operation with no load at the RF output connector by causing the SSPA to shutdown automatically.

**WARNING:** Prolonged operation without a load at the output may cause severe bodily harm, loss of sight, even death. Do not operate amplifier if the output RF connector is not connected to a load.

Please note that failure of the amplifier due to above condition will be attributed to abuse or neglect and is not covered by our standard warranty.

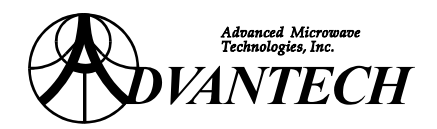

## 5.3 START-UP

1. Switch the power on (Front Panel). The **POWER ON** LED will light and a message will appear on the screen indicating that the unit is performing self-diagnostics. If everything is OK, a second message will appear identifying the model number of the unit.

**NOTE:** The Amplifier will be MUTE (see the corresponding LED on the front panel) upon start up. If pins 8 & 15 of discrete interface are not connected, then the RF portion of the amplifier will not be active.

- 2. The [♠] and [♥] keys serve to move between various displays and menu items. Press [♥] to access the first menu function, UTILITIES.
- 3. Press **[Enter]** to view the first screen of the UTILITIES sub-menu, which displays the serial number of the unit and the hardware and software version numbers respectively. Press **[♥]** to display the current system configuration.

CONFIG: Standalone Unit: 0

'Stand Alone' indicates that the unit has not been configured in a 1:1 system. The unit number, which is zero (0) by default, is used to address the unit via the serial interface. Up to 16 different amplifiers may be controlled from a computer via a single serial interface port.

4. Press  $[\Psi]$  to access the LEDS & DISPLAY TEST screen.

LEDS & DISPLAY TEST Set LEDs & DISPL. on

Use the  $[\uparrow]$  and  $[\lor]$  keys to adjust the contrast on the display as desired.

Press **[Enter]** to activate the display and LED test. All indicators should now be lit and the display should appear similar to the following:

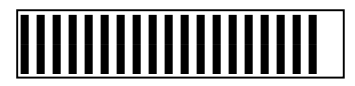

Press **[Enter]** to return to the main menu.

## 5.4 SELECT LOCAL CONTROL MODE

The REMOTE (LOCAL) status of the amplifier determines if the following operations can be performed via the serial interface or at the front panel respectively.

- Setting output attenuation level (gain adjustment)
- Setting fault condition for low output power

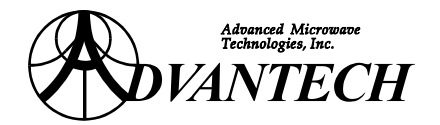

When the REMOTE (LOCAL) LED indicator is ON, REMOTE control is selected.

To switch to either LOCAL or REMOTE control mode perform the following steps:

1. From the main menu, press either  $[\uparrow]$  or  $[\lor]$  successively to select the following display:

STATUS: \_\_\_\_\_ <ENTER> FOR LOCAL CTL STATUS: \_\_\_\_\_ <ENTER> TO GO REMOTE

- 2. Press **[Enter]** to switch modes. When switching to LOCAL control, the unit will wait 30 seconds before yielding local access. This measure allows a remote operator to cancel the request for local access via the serial interface.
  - **Note:** The normal status of the amplifier is 'REMOTE', therefore a local operator <u>must</u> <u>always</u> change control back to 'REMOTE' after completing SSPA's adjustments.

### 5.5 SETTING FAULT CONDITION FOR LOW OUTPUT POWER

As the SSPA has a variable gain attenuation feature, the operator can set the minimum output power value (in dBm) below which a fault will be generated.

### 5.5.1 AT THE FRONT PANEL

- 1. Verify that the unit is in LOCAL control mode (REMOTE/LOCAL LED indicator is OFF). If not, switch to LOCAL mode as instructed in **Section** <u>5.4</u>, <u>Select Local Control Mode</u> at page <u>35</u>.
- 2. In the main menu, use the  $[\uparrow]$  and  $[\lor]$  keys to select the MONITOR CALIBRATION display.

STATUS: \_\_\_\_ MONITOR CALIBRATION

3. Press [Enter] until you see the following display:

STATUS: \_\_\_\_ OUT POWER THRESHOLD

- 4. Use the [♠] and [♥] keys to select the minimum acceptable output power level below which the amplifier shall signal a fault condition. Each press of a button either increases or decreases the output level by 0.1 dB increments. Holding a button will cause the display to increment/decrement automatically at a faster rate.
- 5. Press **[Enter]** to confirm your selection.

### 5.5.2 USING THE SERIAL INTERFACE

1. Verify that the unit is in REMOTE control mode (REMOTE/LOCAL LED indicator is ON). If not, switch to REMOTE mode as instructed in **Section** <u>5.4</u>, <u>Select Local Control Mode</u> at page <u>35</u>.

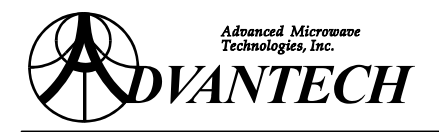

2. From Screen (menu) #1, use the 'F9' function key to select the SSPA and then from Screen (menu) #2, select 'F9' ('Thresh'). At the prompt, enter minimum output power level, disregarding the decimal point. For example, to request a minimum output power of 30.0 dBm attenuation, enter 300.

## 5.6 GAIN ADJUSTMENT

The output attenuation of the amplifier will be set to the factory default setting of 10dB or the previous setting stored in memory.

### 5.6.1 AT THE FRONT PANEL

- Verify that the unit is in LOCAL control mode (REMOTE/LOCAL LED indicator is OFF), if not, switch to LOCAL mode as instructed in Section <u>5.4</u>, *Select Local Control Mode* at page <u>35</u>.
- 2. In the main menu, use the  $[\uparrow]$  and  $[\lor]$  keys to select the ADJUST ATTENUATION display.

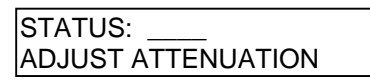

- 3. Use the [←] and [→] keys to select the gain attenuation level in dB. Each press of a button either increases or decreases the attenuation by 0.1 dB increments. Holding a button will cause the display to increment or decrement automatically at a faster rate.
- 4. Press **[Enter]** to confirm your selection.

### **5.6.2** Using the Serial Interface

- 1. Verify that the unit is in REMOTE control mode (REMOTE/LOCAL LED indicator is ON). If not, switch to REMOTE mode as instructed in **Section** <u>5.4</u>, <u>Select Local Control Mode</u> at page <u>35</u>.
- From Screen (menu) 1, use the 'F9' function key to select the SSPA and then 'F8' ('Atten'). At the prompt, enter attenuation level (from 0 to 20.0 dB), disregarding the decimal point. For example, to request an attenuation of 15.5 dB, enter 155. For an attenuation level of 4.0 dB, enter 40.

### 5.7 POWERING UP THE AMPLIFIER

To power up the amplifier (i.e. activate the RF portion of the SSPA) after the shutdown, do one of the following:

### 5.7.1 AT THE FRONT PANEL

- Verify that the unit is in LOCAL control mode (REMOTE/LOCAL LED indicator is OFF), if not, switch to LOCAL mode as instructed in Section <u>5.4</u>, <u>Select Local Control Mode</u> at page <u>35</u>.
- 2. In the main menu, use the  $[\uparrow]$  and  $[\lor]$  keys to select the TO POWER PA display.

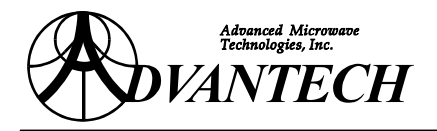

| STATUS:                     |  |
|-----------------------------|--|
| <enter> TO POWER PA</enter> |  |

3. Press **[Enter]** to confirm your selection.

#### 5.7.2 USING THE SERIAL INTERFACE

- 1. Verify that the unit is in REMOTE control mode (REMOTE/LOCAL LED indicator is ON). If not, switch to REMOTE mode as instructed in **Section** <u>5.4</u>, <u>Select Local Control Mode</u> at page <u>35</u>.
- 2. From Screen (menu) #1, use the 'F9' function key to select the SSPA and then 'F7' ('MUTEoff').

### 5.8 STATUS DISPLAY SCREENS

The front panel display allows an operator to view information on a number of critical operating parameters. Use the  $[\uparrow]$  and  $[\lor]$  keys to move between the various displays and sub-menus.

The following are typical status displays.

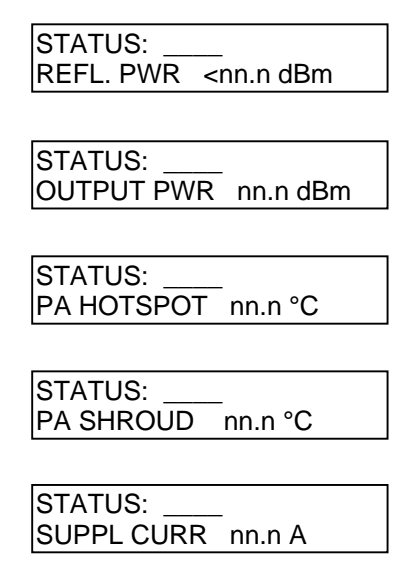

### 5.9 AMPLIFIER SHUTDOWN

Amplifier shuts down due to an alarm or as a result of a hardware or software command.

A software shutdown is performed either from the front panel or by selecting the MUTE ON function key sending the appropriate code via the RS-485 serial interface, see Section 4.3.2 at page 26. The amplifier can be restarted in a similar manner provided a hardware shutdown is not in effect. The amplifier can also be restarted by switching power off & on the PA.

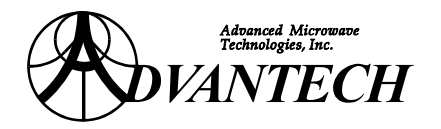

When the amplifier resumes operation, the attenuation level will return to its previous setting after about 2 minutes of stable operation. Note however that the amplifier will not restart if a FAULT condition is detected.

## 5.10 RF OUTPUT MONITOR PORT

The output monitor port on the front panel provides a means to measure the output signal (in dBm) using appropriate test equipment. The coupling loss normally associated with RF sample, must be added to the power level measured at the sample port in order to obtain the proper value for input or output power level.

The coupling loss may vary with frequency and the specific characteristics of the RF circuit. Accordingly, a calibration chart is provided via the front panel display for each sample port. The calibration chart for the port identifies the coupling loss at a number of frequencies across the operating range of the amplifier. The loss associated with intermediate frequencies can be obtained by interpolation.

#### 5.10.1 MONITOR CALIBRATION CHART

To view the monitor calibration chart for the RF sample port on an amplifier, use the [↑] and [♥] keys on the front panel of the amplifier to access the Monitor Calibration sub-menu.

| STATUS:             |  |
|---------------------|--|
| MONITOR CALIBRATION |  |
|                     |  |

Press [Enter] once to view the Output Monitor calibration chart. The display is capable of showing one line of the calibration chart at a time. Use the [→] and [←] keys to scan the chart in order to obtain the coupling loss associated with specific frequencies.

| STATUS:             |  |
|---------------------|--|
| MONITOR CALIBRATION |  |

3. Example: IF CALFACT for output monitor at 6.150 GHz = - 40.2 dB, and the External Power Meter measurement reads Pm = +6.8 dBm, then the SSPA output power will be calculated as following:

 $P_{out} = Pm + |C| = 6.8 dBm + 40.2 dB = 47 dBm.$ 

### 5.11 **RF INPUT MONITOR PORT**

Similarly with the RF Output Monitor Port, the RF Input Monitor Port provides an output signal coupled with the input signal. Table charts for this port are also provided in the test data sheets, giving the coupling ratio for different frequencies.

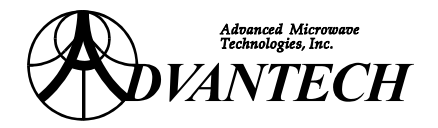

# 6. ALARMS AND FAULTS

The amplifier monitors all key operating parameters and provides alarm and fault signals both on the front panel and remotely. Two LED indicators on the amplifier identify ALARM or FAULT conditions respectively. Also during a fault condition, a display similar to the following will appear on the front panel:

HIST.FAULT: (message) <CLEAR> to clear

An ALARM signals that a fault has been detected that may reduce amplifier's performance or, if allowed to continue uncorrected, may lead to a FAULT condition, see <u>TABLE 11</u> at page <u>22</u> & <u>TABLE 12</u> at page <u>22</u>. An ALARM will not cause automatic amplifier shutdown. A FAULT condition results when a fault has been detected which has caused, or is likely to cause an amplifier failure. As such, a FAULT may cause automatic amplifier shutdown depending on the nature of the fault.

## 6.1 THERMAL ALARMS AND FAULTS

The amplifier continually monitors internal temperature and current consumption and includes an automatic shutdown feature to prevent operation at excessive temperatures.

An alarm will be triggered when the internal temperature of the amplifier exceeds 70°C. Amplifier will continue to operate in this condition. When the base plate temperature exceeds 80°C or current consumption exceeds a threshold value, a fault will be triggered and the amplifier will shutdown. The amplifier will automatically restart when its internal temperature cools to 65°C. If a fault has been caused by any other condition, then the status of the SSPA must be reset (i.e. to NO FAULT) and the source of the problem should be corrected before the unit can resume operation (see RESETTING THE SSPA below).

A thermal alarm can be caused by any of the following conditions:

- high ambient temperature (the unit is designed to operate between  $0^{\circ}$ C and  $+50^{\circ}$ C ambient)
- blockage at air intake or exhaust
- cooling fan failure

### 6.2 RESETTING THE SSPA

After a fault condition has been detected on the amplifier and the source of the problem remedied, the fault must be cleared in order for the unit to resume operation. Similarly, unforeseen circumstances might require default parameters to be reset. Thermal alarm will be cleared after temperature drops below 65°C.

### 6.2.1 USING THE SERIAL INTERFACE

From Screen (menu) #1, use the function key 'F9' to select the desired SSPA, then press 'F5' to reset the unit.

### 6.2.2 AT THE FRONT PANEL

Press **Clear**] at the front panel.

# 7. MAINTENANCE

## 7.1 CLEANING

In order to ensure adequate cooling of the amplifier, it is recommended to inspect the unit weekly to verify that the air intake and exhaust are free of any obstruction. Clean the air intake filter with a soft bristle as nessesary. Filter can be cleaned while the unit is in service (power on).

## 7.2 PRECAUTIONS

#### 7.2.1 CONNECTION TO LINE VOLTAGE

Ensure that correct voltage (90-264 V AC) is used for this rack-mount unit, see <u>TABLE 3</u> at page <u>17</u> & <u>TABLE 6</u> at page <u>18</u>.

#### 7.2.2 **RF RADIATION HAZARD**

To prevent bodily harm and dammage to equipment, ensure that the input and output RF ports are terminated and properly fastened before connecting the amplifier to the line voltage. Note that this amplifier has sufficient gain & power to cause destructive oscillation if the above precaution is not taken.

#### 7.2.3 NON USER-SERVICEABLE MODULES

The rack-mount amplifier is serviceable at the module level only. Local service is limitted to replacement of defective modules with maintenance spares. The repairs of separate modules must be done at the factory or at a regional repair center.

### 7.3 FUSES AND CIRCUIT BREAKERS

### 7.3.1 FUSES

There is no user serviceable fuse in this rack-mount amplifier unit.

### 7.3.2 CIRCUIT BREAKERS

The front panel power switch also acts as the main line circuit breaker. The breaker will trip only under a major power supply fault.

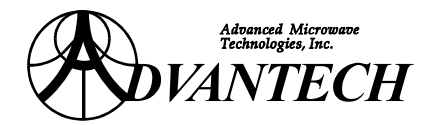

## 7.4 MAIN FAULT DIAGNOSIS

| Description of Problem                              | Probable Cause                                                                                                    | Refer to Section                      |
|-----------------------------------------------------|----------------------------------------------------------------------------------------------------|---------------------------------------|
| Power is On but<br>Power On LED is off.             | No line voltage at the AC input.<br>The secondary power supply has failed.<br>Circuit breaker has failed                                                    | 7.5.1<br>7.5.5<br>7.5.1               |
| RF is On but<br>RF On Led is off.                   | The RF output level is below set threshold.<br>The attenuation setting is too high.<br>The amplifier is muted.                                              | 7.8.1, 7.8.2<br>7.8.2<br>7.6.4, 7.6.5 |
| Alarm LED is on.                                    | The RF output level is too low.<br>The amplifier has overheated but not shutdown                                                                            | 7.6.1- 7.6.3                          |
| Fault LED is on.                                    | The amplifier has overheated & is in thermal shutdown.<br>The Power Amplifier has failed.<br>The Main Power Supply has failed.<br>The Controller has failed | 7.7<br>7.10<br>7.5.3, 7.5.4<br>7.10   |
| HIGH TEMP is displayed.                             | The amplifier internal temperature has exceeded 70° C.                                                                                                    | 7.7                                   |
| LOW CURR is displayed.                              | The Power Amplifier has failed.                                                                                                    | 7.10                                  |
| HIGH CURR is displayed.                             | The Power Amplifier has failed.                                                                                                    | 7.10                                  |
| LOW VOLT is displayed.                              | The Power Amplifier has failed.<br>The Main Power Supply has failed.<br>The Secondary Power Supply has failed.                                              | 7.10<br>7.5.4<br>7.5.5                |
| HIGH VOLT is displayed.                             | The Main Power Supply has failed.                                                                                                    | 7.5.4                                 |
| The fan non-functional.                             | The fan has failed, see Note per 2.2.                                                                                                    | 7.10                                  |
| Mute LED is on but not from the front panel.        | The Discrete Interface RF Mute line is high or the U-link is not installed.                                                                                 | 7.6.5                                 |
| The unit cannot be controlled from the front panel. | The unit is set for Remote operation.                                                                                                    | 5.4                                   |

### 7.5 POWER SYSTEM FAULT DIAGNOSIS

- 1. Verify AC power feed.
- 2. Verify power on led is on.
- 3. Verify fan operation.
- 4. Verify voltage on main power supply:  $+12V \pm 0.5V$ . Refer to Section <u>7.10</u> at page <u>43</u> for replacement.
- 5. Verify voltage on secondary power supply:

P12-2 to P12-1 is  $+15V \pm 0.5V$ . P12-2 to P12-3 is  $-15V \pm 0.5V$ . P12-2 to P12-4 is  $+5V \pm 0.15V$ . Refer to **Section** <u>7.10</u> at page <u>43</u> for replacement.

#### 7.6 SSPA FAULT DIAGNOSIS

- 1. Verify RF input level.
- 2. Verify attenuation setting on front panel. Refer to Section <u>5.6</u> at page <u>37</u>.
- 3. Verify output power reading on front panel.
- 4. Verify MUTE on/off.
- 5. Verify U-link on discrete interface connector.

#### 7.7 TEMPERATURE FAULT DIAGNOSIS

Refer to Section <u>6.1</u> at page  $\underline{40}$  for alarm conditions

- 1. Verify ambient temperature.
- 2. Verify air exhaust and intake obstruction.
- 3. Verify fan operation. Refer to **Section** <u>7.10</u> at page <u>43</u> for replacement.

#### 7.8 LOW OUTPUT POWER FAULT DIAGNOSIS

- 1. Verify RF input level.
- 2. Verify attenuation setting on front panel.

#### 7.9 HIGH REFLECTED POWER FAULT DIAGNOSIS

Verify waveguide leading to antenna.

#### 7.10 MODULE REPLACEMENT

| Module                        | Part #         |
|-------------------------------|----------------|
| Input Coupler                 | 100-000330-041 |
| SSPA (Driver module)          | 200-630600-002 |
| SSPA (Power module)           | 200-132600-003 |
| WR75 W/G Arm Assembly         | 240-330600-701 |
| Main Power Supply             | 505-743320-001 |
| Secondary Power Supply        | 210-450256-001 |
| 48 V Varifan Power Supply (3) | 210-450794-011 |
| Current Sensor                | 230-500600-001 |
| Waveguide Arm Assembly        | 240-330600-502 |
| Fan Assembly (4)              | 290-100600-001 |
| Monitor and Control Assembly  | 210-250754-212 |

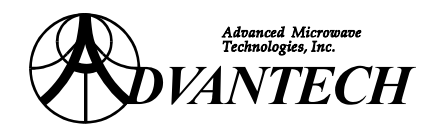

# 8. APPENDIX A: SAFETY AND EMC COMPLIANCE

Advantech Products are compliant with following standards:

### SAFETY: IEC 950 (1992) CAN/CSA-C22.2 No. 950 –92/ UL 1950

EMC: EN 55022: 1995 / CISPR22:1993 – Class A Conducted and Radiated Emission. Conducted: 0.150-30 MHz, Radiated: 30-1000 MHz.

EN 50082-1: 1998 Electrical Fast Transient Burst. 0.5kV Signal Lines, 1 kV Power Lines / IEC 1000-4-4

EN 50082-1: 1998 Electrostatic Discharge (contact and air discharge). 4kV CD, 8 kV AD / IEC 1000-4-2

| EN 50082-1: 1998 | Surge Immunity (AC ports).<br>1kV, 0.5 kV / IEC 1000-4-5                 |
|------------------|--------------------------------------------------------------------------|
| EN 50082-1: 1998 | Power Line Quality Testing.<br>70%, 40%, 0% AC Port Dips / IEC 1000-4-11 |
| EN 61000-4-3:    | Radiated Immunity.<br>80-1000 MHz @ 3 V/m 80% AM @ 1 kHz.                |

### SUPPLEMENTARY INFORMATION:

The products herewith comply with the requirements of the Low Voltage Directive 73/23/EEC and the EMC Directive 89/336/EEC and may carry the CE-marking accordingly.